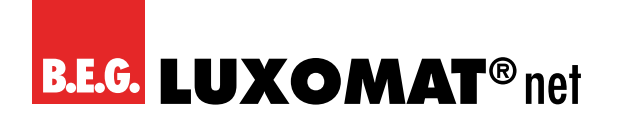

# **Binary input**

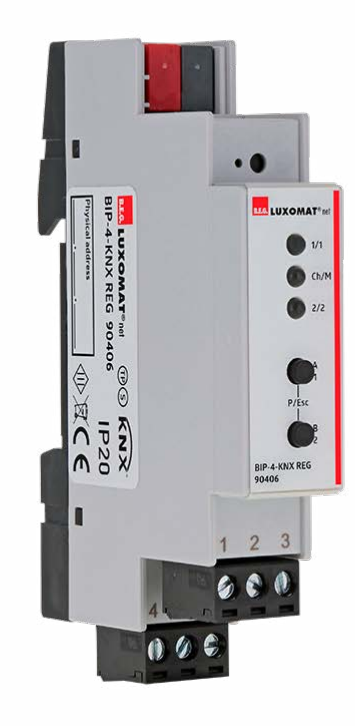

# **BIP-4-KNX-REG**

# Operation manual / application description

90406

Subject to technical changes.

All device data can also be found here:

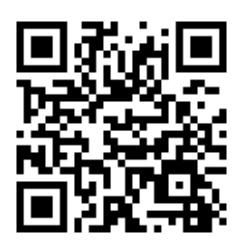

https://beg-luxomat.com/qr.php?prtno=90406

© 2022

B.E.G. Brück Electronic GmbH Gerberstraße 33 51789 Lindlar GERMANY

Telefon:+49 (0) 2266 90121-0Fax:+49 (0) 2266 90121-50

E-Mail: info@beg.de Internet: beg-luxomat.com

| 1 | About this document |                                             |  |
|---|---------------------|---------------------------------------------|--|
|   | 1.1                 | Applicable documents                        |  |
|   | 1.2                 | Means of representation used                |  |
|   | 1.3                 | Prerequisites for understanding             |  |
| 2 | Secu                | ırity8                                      |  |
|   | 2.1                 | Intended use                                |  |
|   | 2.2                 | Foreseeable misuse                          |  |
|   | 2.3                 | Qualified persons / qualified electricians9 |  |
|   |                     | 2.3.1 Qualified electricians                |  |
|   | 2.4                 | Disclaimer                                  |  |
| 3 | Gene                | eral                                        |  |
|   | 3.1                 | Basic information about the KNX bus10       |  |
|   | 3.2                 | Symbolism                                   |  |
| 4 | Fund                | tional description                          |  |
|   | 4.1                 | Product catalogue                           |  |
|   | 4.2                 | Application                                 |  |
|   | 4.3                 | Device structure                            |  |
| 5 | Mou                 | nting and electrical connection             |  |
|   | 5.1                 | Mounting the device                         |  |
|   | 5.2                 | Connecting the device                       |  |
|   | 5.3                 | KNX connection                              |  |
| 6 | Com                 | missioning                                  |  |
|   | 6.1                 | Carry out ETS commissioning16               |  |
|   | 6.2                 | KNX Programming mode                        |  |
|   | 6.3                 | Manual operation and status display17       |  |
| 7 | Rese                | et to factory device settings               |  |
| 8 | Gene                | eral settings                               |  |
|   | 8.1                 | Device name (30 characters)                 |  |
|   | 8.2                 | Send delay after bus power return19         |  |
|   | 8.3                 | Prog. mode on device front                  |  |
|   | 8.4                 | Manual operation on device                  |  |
|   | 8.5                 | Heartbeat                                   |  |
|   | 8.6                 | Long button press after                     |  |
|   | 8.7                 | LED visualisation top/bottom                |  |
| 9 | Inpu                | t A1: General                               |  |

|    | 9.1  | Name (30 characters)                                                            |
|----|------|---------------------------------------------------------------------------------|
|    | 9.2  | Function                                                                        |
| 10 | Fund | tion "Switching, Dimming, Shutter, Send value, Scene"                           |
|    | 10.1 | Туре 22                                                                         |
|    | 10.2 | Lock function                                                                   |
| 11 | Inpu | t A1: Lock function                                                             |
|    | 11.1 | Polarity of object                                                              |
|    | 11.2 | Behaviour of () on start                                                        |
|    | 11.3 | Behaviour of () at end                                                          |
| 12 | Fund | tion "Impulse counter"                                                          |
|    | 12.1 | Input signal                                                                    |
|    | 12.2 | Count on                                                                        |
|    | 12.3 | Scaled counter (e.g. [kWh])                                                     |
|    | 12.4 | Rate of change (e.g. [kW], [m/s], [km/h]) 24                                    |
| 13 | Inpu | t A1: Switching                                                                 |
|    | 13.1 | User control                                                                    |
|    | 13.2 | Function of () on press / short press<br>Function of () on release / long press |
|    | 13.3 | Output b                                                                        |
|    |      |                                                                                 |
| 14 | Inpu | t A1: Switching – State query                                                   |
|    | 14.1 | User control: Press / Release                                                   |
|    |      |                                                                                 |
| 15 | Inpu | t A1: Dimming                                                                   |
|    | 15.1 | Dimming function                                                                |
| 16 | Inpu | t A1: Shutter                                                                   |
|    | 16.1 | Shutter function                                                                |
|    | 16.2 | User control                                                                    |
| 17 | Inpu | t A1: Send value                                                                |
| 18 | Inpu | t A1: Scene                                                                     |
|    | 18.1 | Scene position 1 - 8                                                            |
|    | 18.2 | Reset scene position                                                            |
|    | 18.3 | Condition on long/verv long button press                                        |
|    |      |                                                                                 |
| 19 | Inpu | t A1: Scaled counter                                                            |
|    | 19.1 | Scaling factor (Value per pulse)                                                |

|     | 19.2  | Datapoint type                                     |
|-----|-------|----------------------------------------------------|
|     | 19.3  | Send condition                                     |
|     | 19.4  | Monitoring limit value                             |
|     | 19.5  | Limit value                                        |
|     | 19.6  | Behaviour on reaching limit value (object)         |
|     | 19.7  | Behaviour on reaching limit value (counter)        |
|     | 19.8  | Send on device restart                             |
|     | 19.9  | Reset via object                                   |
|     | 19.10 | Reset after ETS download                           |
|     | 19.11 | Lock function                                      |
| 20  | Innu  | t A1: Lock function 35                             |
| 20  | 20 1  | Polarity of object 35                              |
|     | 20.1  | Rehaviour on start of lock                         |
|     | 20.2  | Behaviour on and of lock                           |
|     | 20.5  |                                                    |
| 21  | Inpu  | t A1: Rate of change                               |
|     | 21.1  | Scaling factor (Value per delta in base time span) |
|     | 21.2  | Time base                                          |
|     | 21.3  | Measurement time span                              |
|     | 21.4  | Datapoint type                                     |
|     | 21.5  | Send condition                                     |
|     | 21.6  | Monitoring limit value                             |
|     | 21.7  | Limit value                                        |
|     | 21.8  | Behaviour on exceeding limit value                 |
|     | 21.9  | Behaviour on going below limit value               |
| 22  | logi  | r / Timer 39                                       |
|     | 22.1  | Function 1 - 16                                    |
|     |       |                                                    |
| 23  | Func  | tion 1 - 16 (Timer)                                |
|     | 23.1  | Function name (10 characters)    40                |
|     | 23.2  | Timer type (Switch-on delay)                       |
|     | 23.3  | Timer type (Switch-off delay)                      |
|     | 23.4  | Timer type (Switch-on and -off delay)              |
|     | 23.5  | Timer type (Impulse (Staircase))                   |
| 24  | Func  | tion 1 - 16 (Logic)                                |
| - • | 24.1  | Function name (10 characters)                      |
|     |       |                                                    |
| 25  | Care  | , maintenance and disposal                         |
|     | 25.1  | Cleaning                                           |

|    | 25.2 Maintenance                       | 43 |
|----|----------------------------------------|----|
|    | 25.3 Disposal                          | 43 |
| 26 | Diagnosis / Troubleshooting            | 44 |
| 27 | Service / Support                      | 45 |
|    | 27.1 Manufacturer's warranty           | 45 |
|    | 27.1.1 Product code                    | 45 |
|    | 27.2 Contact details                   | 45 |
| 28 | Technical data                         | 46 |
|    | 28.1 General data                      | 46 |
|    | 28.2 Dimensioned drawing BIP-4-KNX REG | 47 |
| 29 | Declaration of Conformity              | 48 |
|    | 29.1 EU Declaration of Conformity      | 48 |
|    | 29.2 UK Declaration of Conformity      | 48 |

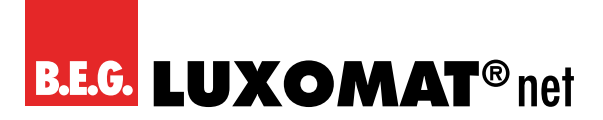

# 1 About this document

#### 1.1 Applicable documents

Brief operating instructions

90406M1\_Short\_MAN\_BIP-4-KNX-REG\_90406\_de\_uk\_fr\_nl\_V2 (enclosed with the device).

#### 1.2 Means of representation used

| 4       | Symbol for danger to life due to electric shock |
|---------|-------------------------------------------------|
|         | Symbol for possible danger to persons           |
|         | Symbol for possible property damage             |
| 0       | Symbol for useful information and tips          |
| NOTE    | Signal word for possible property damage        |
| CAUTION | Signal word for possible minor injuries         |
| WARNING | Signal word for possible serious injuries       |
| DANGER  | Signal word for possible fatal injuries         |

# 1.3 Prerequisites for understanding

|   | NOTE                                                                                                    |
|---|----------------------------------------------------------------------------------------------------|
| 0 | <b>KNX knowledge</b><br>To understand this application description, a KNX commissioning or project planning course (ETS 5) is required. |

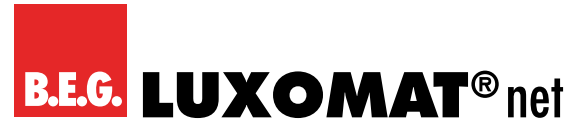

# 2 Security

The BIP-4-KNX REG has been developed, manufactured and tested in compliance with the applicable safety standards. It corresponds to the state of the art.

# 2.1 Intended use

The device is a device for controlling electronic ballasts with DALI interface via the KNX bus system. It is mounted on a top-hat rail according to EN 60715 in the sub-distribution board.

| CAUTION   |
|-----------|
| Observe t |

#### bserve the intended use!

The protection of operating personnel and the device is not guaranteed if the device is not used in accordance with its intended use.

- → Only use the device in accordance with its intended use.
- → B.E.G. Brück Electronic GmbH is not liable for damage caused by improper use.
- → Read these operating instructions before commissioning the device. Knowledge of the operating instructions is part of the intended use.

|   | ΝΟΤΕ                                                                                                    |
|---|----------------------------------------------------------------------------------------------------|
| 0 | <ul> <li>Comply with rules and regulations!</li> <li>→ Observe the locally applicable legal regulations and the regulations of the employers' liability insurance associations.</li> </ul>                                           |
|   |                                                                                                    |
|   | WARNING                                                                                                    |
|   | Work on electrical installations may only be carried out by qualified electricians or by instructed persons under the direction and supervision of a qualified electrician in accordance with the electrotechnical regula-<br>tions. |
| 4 | Danger due to electric shock.<br>Device is not to be used to isolate other equipment from the mains supply.                                                                                                    |
|   | Danger due to electric shock.<br>→ Before working on the device or replacing lamps, disconnect the mains voltage and switch off the circuit                                                                                          |

# 2.2 Foreseeable misuse

breaker.

Any use other than that specified under "Intended use" or any use going beyond that is considered improper use. The use of the device is not permitted in the following cases in particular:

- in rooms with explosive atmospheres
- in safety-relevant circuits
- for medical purposes

#### NOTE

#### Do not tamper with or modify the device!

- → Do not modify or alter the device in any way. Interventions and modifications to the device are not permitted.
- → The device must not be opened. It does not contain any parts to be adjusted or maintained by the user.
- → Repairs may only be carried out by B.E.G. Brück Electronic GmbH.

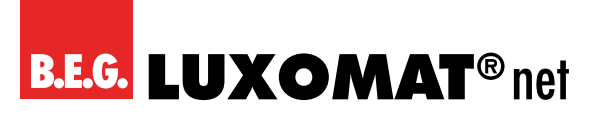

# BIP-4-KNX REG 90406

# 2.3 Qualified persons / qualified electricians

Connection, assembly, commissioning and adjustment of the device may only be carried out by competent persons. Requirements for competent persons:

- You have suitable technical training.
- You know the rules and regulations on occupational health and safety.
- You know the operating instructions for the device.
- You were instructed by the person in charge in the installation and operation of the device.

### 2.3.1 Qualified electricians

Work on electrical installations may only be carried out by qualified electricians or by instructed persons under the direction and supervision of a qualified electrician in accordance with the electrotechnical regulations.

Due to their professional training, knowledge and experience as well as knowledge of the relevant standards and regulations, skilled electricians are able to carry out work on electrical installations and to recognise possible hazards independently.

In Germany, qualified electricians must comply with the provisions of the accident prevention regulation DGUV Vorschrift 3 (e.g. master electrician). In other countries, corresponding regulations apply and must be observed.

#### 2.4 Disclaimer

B.E.G. Brück Electronic GmbH is not liable in the following cases:

- The device is not being used as intended.
- Reasonably foreseeable misapplications are not taken into account.
- Assembly and electrical connection are not carried out competently.
- Changes (e.g. structural) are made to the device.

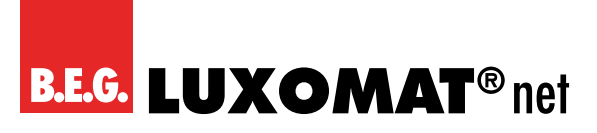

# BIP-4-KNX REG 90406

# 3 General

# 3.1 Basic information about the KNX bus

A KNX commissioning or project planning course is required to understand these instructions. In order to work with the B.E.G. application, it must first be imported into the ETS. ETS version 5 or higher is supported.

# 3.2 Symbolism

In the following application description, various symbols are used for a better overview. These symbols are explained briefly here.

|   | This symbol indicates text passages that must be read in order to avoid errors during project planning and commissioning. |
|---|----------------------------------------------------------------------------------------------------|
| 0 | This symbol indicates parameter settings that experience has shown to lead to optimal use of the device.                  |

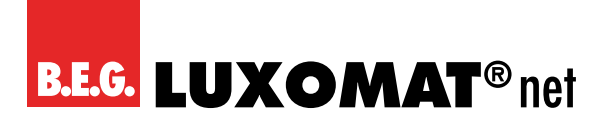

# 4 Functional description

### 4.1 Product catalogue

Manufacturer:B.E.G.Product name:BIP-4-KNX REGProduct group:Binary inputsOrder no.90406

# 4.2 Application

The device is a compact binary input with 4 channels to control lights, shutter etc. with conventional switches or contacts. Inputs are designed for dry contacts.

Two push buttons and three LEDs allow a local operation and a visualisation of the device state.

In addition to the input channels the device includes 16 independent functions for logic or timer control.

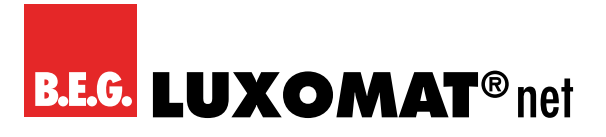

BIP-4-KNX REG 90406

# 4.3 Device structure

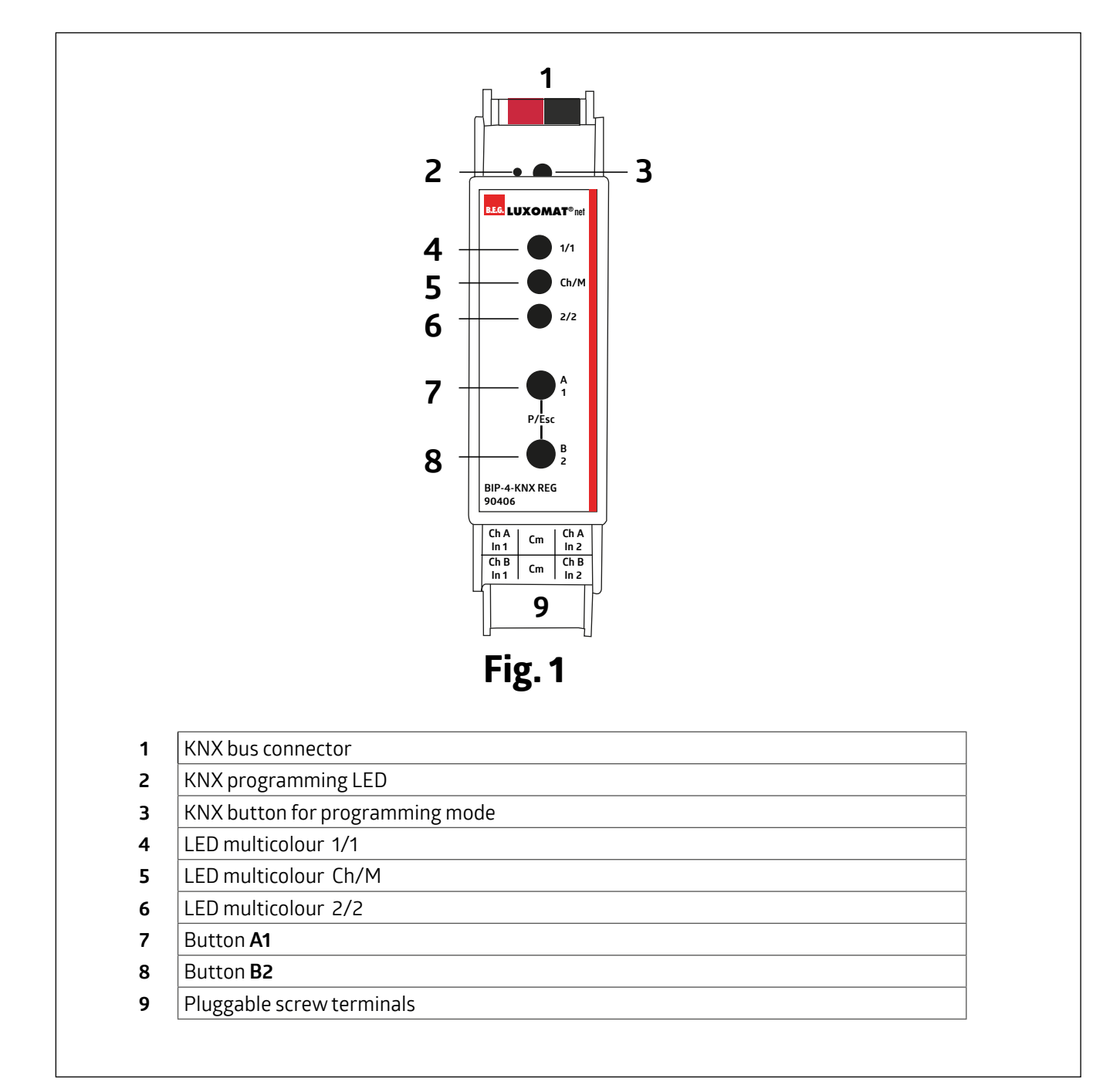

# 5 Mounting and electrical connection

#### WARNING

Work on electrical installations may only be carried out by qualified electricians or by instructed persons under the direction and supervision of a qualified electrician in accordance with the electrotechnical regulations.

Disconnect the cable from the power supply before installation! This device is not to be used to isolate other equipment from the mains supply. Observe KNX installation guidelines!

#### DANGER

Danger to life due to electric shock!

Electric shock can cause death.

Before working on the device, isolate the device from the mains supply and cover live parts in the vicinity!

#### 5.1 Mounting the device

→ Mounting in the sub-distribution (sub-distribution board)

→ Snaps onto top-hat rail according to EN 60715.

The screw terminals for the mains connection should be on top.

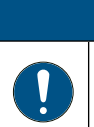

#### NOTE

Observe temperature range and ensure sufficient cooling if necessary.

When operating power devices/actuators in a sub-distribution, keep a distance of 1 HP, approx. 18 mm, between the devices to avoid overheating.

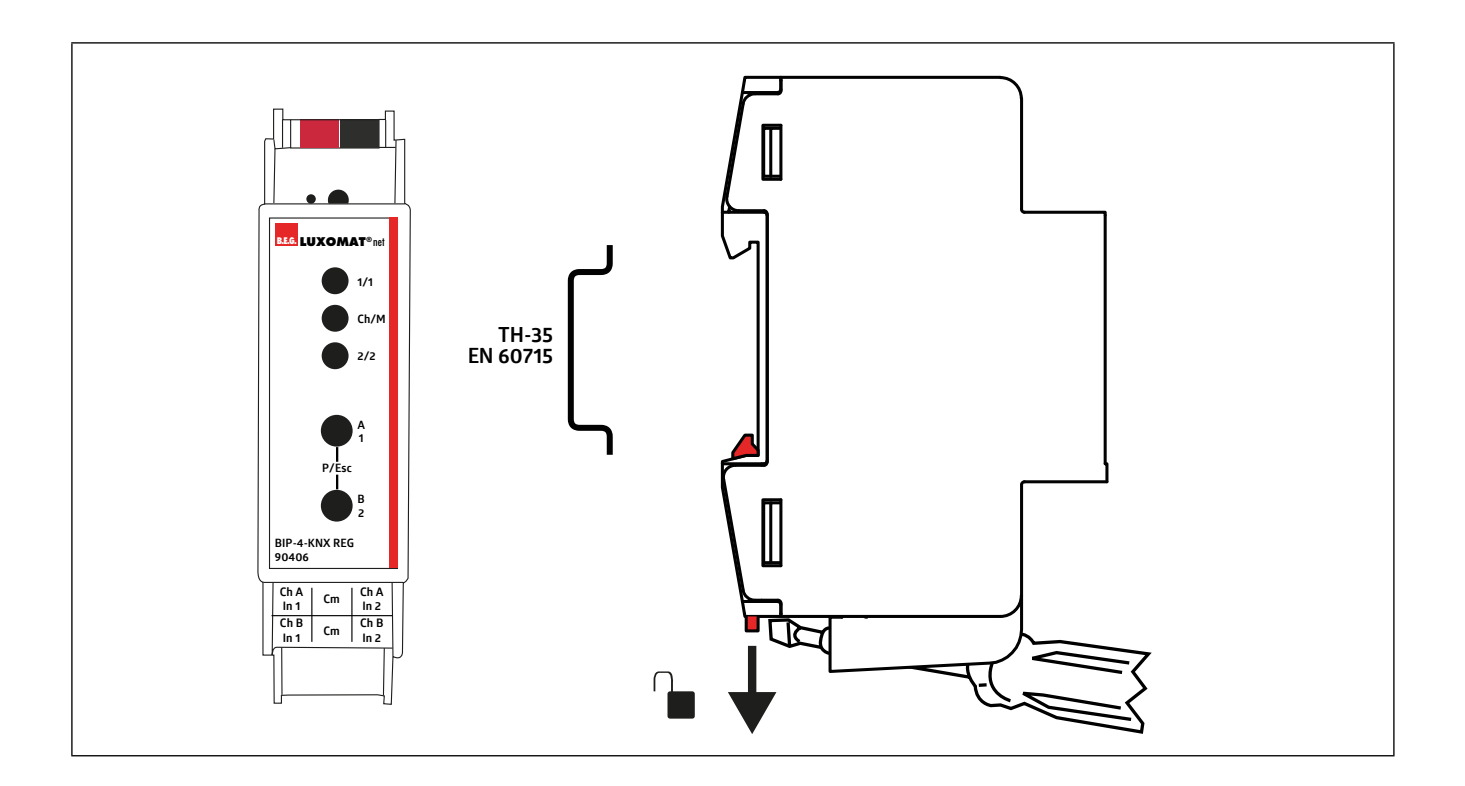

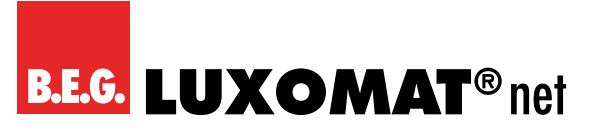

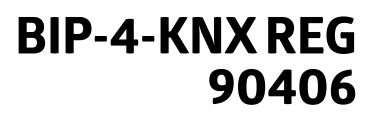

# 5.2 Connecting the device

#### DANGER

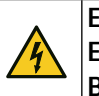

Electric shock when touching live parts.

Electric shock can cause death.

Before working on the device, isolate the device from the mains supply and cover live parts in the vicinity!

#### CAUTION

Service connection!

The RJ45 connection on the underside of the device, which is fitted with a blind plug, is for service purposes only!

Make the KNX bus connection and the connection of the power supply according to the following connection diagram.

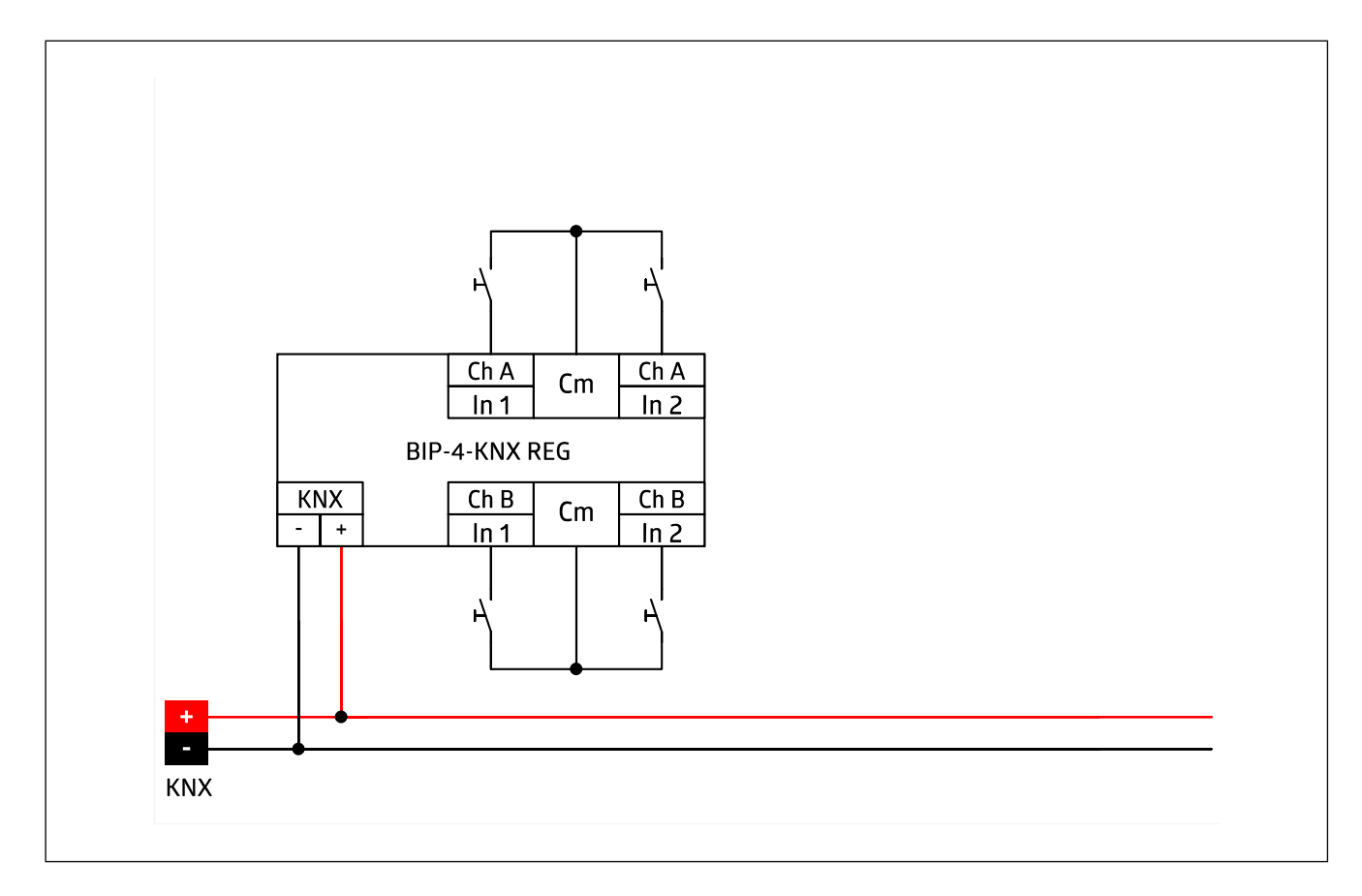

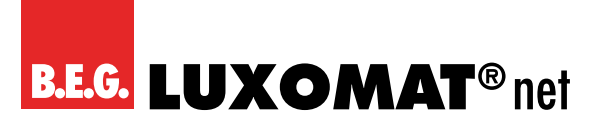

# 5.3 KNX connection

#### CAUTION

1

#### **Observe KNX installation regulations!**

This device complies with the KNX guidelines. Detailed knowledge of the KNX system is required for commissioning.

#### Cover cap KNX bus terminal

To protect the bus connection from dangerous voltages in the connection area, a cover cap must be fitted. The cap is fitted with the bus terminal attached and the bus line connected and routed to the rear.

#### Put on the cover cap

- → Guide the bus line to the rear.
- → Put the cover cap over the bus terminal and press it down.

#### Remove cover cap

→ Press the cover cap upwards and pull it off.

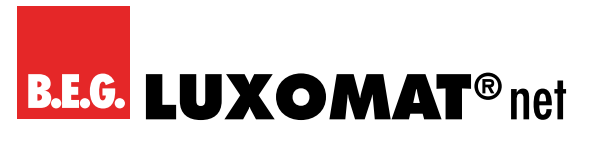

# 6 Commissioning

After mounting the device and connecting the bus line, the device can be put into operation. The following procedure is generally recommended.

# 6.1 Carry out ETS commissioning

Switch on the voltage supply of the device.

In order to work with the device, the product database must first be imported into the ETS

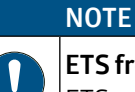

# ETS from version 5.

ETS version 5 or higher is supported.

→ Download the product database of the device from the B.E.G. website.

→ Import the downloaded product database of the device into the ETS.

You can now configure the BIP-4-KNX REG in your project.

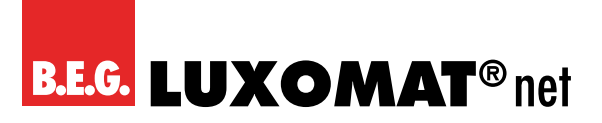

#### 6.2 KNX Programming mode

The KNX programming mode is activated/deactivated either by pressing the flushed KNX programming button **3** or by simultaneously pressing the buttons **7** and **8**.

When the programming mode is active, the programming LED **2** and LED Ch/M **5** light red. See "4.3 Device structure" on page 8.

#### 6.3 Manual operation and status display

The LED Ch/M 5 lights up or flashes if the device is successfully powered by the KNX bus.

By pressing button A17 long, the manual operation mode will be entered for channel pair A (Ch A In1/In2). This is indicated by cyclic single flashing of LED Ch/M **5** in orange.

By pressing button B2 **8** long, the manual operation mode will be entered for channel pair B (Ch B In1/In2). This is indicated by cyclic double flashing of LED Ch/M **5** in orange.

If manual operation of a channel pair is activated, the bus telegrams of In1 and In2 can be triggered by button A1**7** and B2 **5** von In2 ausgelöst werden, if input channel is configured by ETS.

LED 1/1 **4** and LED 2/2 **6** are used to indicate state of selected channel pair while manual operation. They light green when the button A1**7** or B2 **8** is pressed.

Summary of the states of LED Ch/M 5:

| LED Status            | Meaning                                                                                                    |
|-----------------------|----------------------------------------------------------------------------------------------------|
| LED lights green      | Device is working in standard operation mode.                                                                                                   |
| LED lights red        | Programming mode is active.                                                                                                    |
| LED flashes 1x orange | Programming mode is not active.<br>Manual operation is active:<br>Switching first channel pair (Ch A In1/In2)                                   |
| LED flashes 2x orange | Programming mode is not active.<br>Manual operation is active:<br>Switching first channel pair ( Ch B In1/In2)                                  |
| LED blinks red        | Programming mode is not active.<br>Manual operation is not active.<br>The device is not properly loaded<br>e.g. after an interrupted download . |
| LED blinks green      | The device is currently loaded by the ETS.                                                                                                    |

# **B.E.G. LUXOMAT**<sup>®</sup> net

# 7 Reset to factory device settings

It is possible to reset the device to its factory settings:

- → Disconnect the KNX Bus connector **1** from device
- $\rightarrow$  Press the KNX programming button  ${\bf 3}$  and keep it pressed down
- ightarrow Reconnect the KNX Bus connector **1** of device
- → Keep the KNX programming button **3** pressed for at least another 6 seconds
- → A short flashing of all LEDs (2456) visualises the successful reset of the device to factory default settings.

See "4.3 Device structure" on page 8.

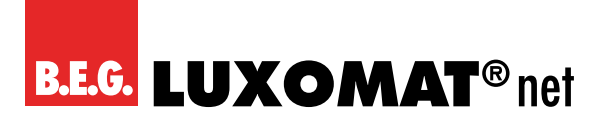

# 8 General settings

#### 8.1 Device name (30 characters)

An arbitrary name can be assigned for the device. The device name should be meaningful, e.g. "Living Room". This helps the clarity of the ETS project.

| General settings |                      |
|------------------|----------------------|
| Device name      | [max. 30 characters] |

#### 8.2 Send delay after bus power return

A send delay of telegrams after the return of the bus voltage can be set via this parameter. In this case, telegrams from the device are sent to the KNX bus in a delayed manner by the set time. This results in a reduction of the bus load at a bus power return. Other functions such as receiving telegrams or query of the inputs are not affected by this parameter.

| General settings                  |       |
|-----------------------------------|-------|
| Send delay after bus power return | [5 s] |
|                                   |       |

#### 8.3 Prog. mode on device front

In addition to the normal programming button **3** the device allows activating the programming mode on the device front without opening the switchboard cover. The programming mode can be activated and deactivated via pressing simultaneously both buttons **7** and **8**.

This feature can be enabled and disabled via the parameter "Prog. mode on device front". The recessed programming button **3** (next to the Programming LED **2**) is always enabled and not influenced by this parameter.

| General settings           |          |
|----------------------------|----------|
| Prog. mode on device front | Disabled |
|                            | Enabled  |

#### 8.4 Manual operation on device

This parameter is used to configure the manual operation on the device. The manual operation mode can be disabled or activated (with or without time limitation). The time limit defines the duration until the automatic return from the manual operation mode back into the normal operating mode.

The device is in normal operating mode when the manual control is not active. In the manual operating mode, received switching telegrams are ignored. When the manual operation mode is terminated (after expiry of the time limit or manually by pressing both buttons **7** and **8**), the next telegram is sent on state change of the inputs.

| General settings           |                                 |
|----------------------------|---------------------------------|
| Manual operation on device | Disabled                        |
|                            | Enabled with time limit 1 min.  |
|                            | Enabled with time limit 10 min. |
|                            | Enabled with time limit 30 min. |
|                            | Enabled without time limit      |

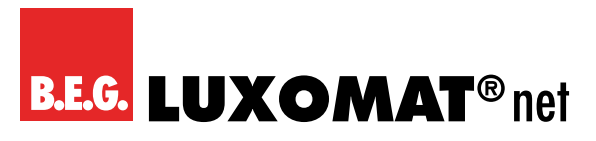

# 8.5 Heartbeat

Cyclic sending of values to the KNX-Bus, to indicate that the device is operational. For the Cycle time values between 1 min and 24h are selectable.

| General settings |          |
|------------------|----------|
| Heartbeat        | Disabled |
|                  | Enabled  |

| Group Object             | Type KNX | Size  | Direction |
|--------------------------|----------|-------|-----------|
| GO 1 Heartbeat - Trigger | 1.001    | 1 Bit | To KNX    |

Furthermore, the parameters Heartbeat and Cycle time are used as configuration for cyclic sending, in case that switching is configured as state query. For a more detailed description regarding state query please take a look at "Input A1: Switching – State query".

#### 8.6 Long button press after

The time for detection of a long button press can be set here, this time is valid for all input channels.

| General settings        |         |
|-------------------------|---------|
| Long button press after | [1,2 s] |

#### 8.7 LED visualisation top/bottom

Here the operating mode of the LEDs **4** and **6** in normal operation can be set, it is selectable:

| General settings             |                                                                                                    |
|------------------------------|----------------------------------------------------------------------------------------------------|
| LED visualisation top/bottom | Disabled (LED is disabled always.)                                                                    |
|                              | Channel A1 (LED top)                                                                                  |
|                              | Channel A2 (LED bottom)                                                                               |
|                              | Channel B1                                                                                            |
|                              | Channel B2 ( <i>LED indicates the state of the connected contact at the selected input</i> <b>9</b> ) |
|                              | Via group object (LED is operated only via group object.)                                             |

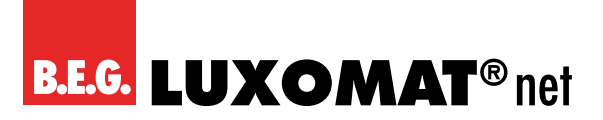

# 9 Input A1: General

#### 9.1 Name (30 characters)

An arbitrary name can be assigned for the channel. However, this should be clear and meaningful, this makes it easier to work with the associated group objects, because the given name is displayed there as a label. If no name is assigned, the group objects are named "Input ...". With the channel number, which is also used in this manual. The 1st channel will be described below, the functioning of the other 3 channels is according to the 1st.

| Input A1: General    |            |
|----------------------|------------|
| Name (30 characters) | [Input A1] |

#### 9.2 Function

This parameter defines the functionality of the connected contact. The following options are selectable:

| Input A1: General    |                 |
|----------------------|-----------------|
| Name (30 characters) | Disabled        |
|                      | Switching       |
|                      | Dimming         |
|                      | Shutter         |
|                      | Send value      |
|                      | Scene           |
|                      | Impulse counter |

A more detailed description of the functions can be found in the individual function descriptions.

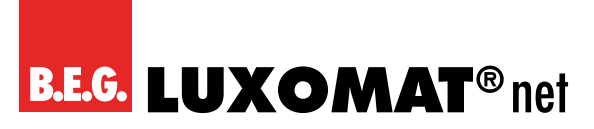

# 10 Function "Switching, Dimming, Shutter, Send value, Scene"

If an input function of a channel is selected, the following parameters are displayed:

# 10.1 Туре

The mode of operation of the contact connected to the input channel can be configured here:

| Input A1: General |                         |
|-------------------|-------------------------|
| Туре              | Normally open contact   |
|                   | Normally closed contact |

#### 10.2 Lock function

With this parameter the lock function can be enabled. If this functionality is activated, the associated group objects as well as the parameter page "Input A1: Lock function" are displayed for further configuration. If the lock has been activated via the group object, no telegrams are triggered by state changes of the connected contact.

| Input A1: General |          |
|-------------------|----------|
| Lock function     | Disabled |
|                   | Enabled  |

| Group Object                    | Туре КNХ | Size  | Direction |
|---------------------------------|----------|-------|-----------|
| GO 16 Input A1: Lock - Activate | 1.001    | 1 Bit | From KNX  |

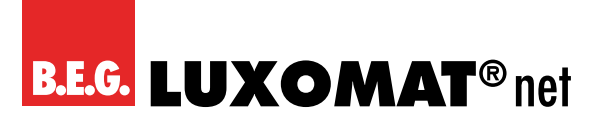

# 11 Input A1: Lock function

### 11.1 Polarity of object

This parameter defines, if the lock should be activated by receiving a 1 or by receiving a 0. The opposite telegram deactivates the lock again.

| Input A1: Lock function | ]                |
|-------------------------|------------------|
| Polarity of object      | Lock active on 1 |
|                         | Lock active on O |

### 11.2 Behaviour of (...) on start

The telegram can be configured here, which is sent when the lock is activated.

#### 11.3 Behaviour of (...) at end

The telegram can be configured here, which is sent when the lock is deactivated.

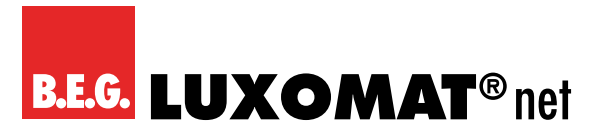

# 12 Function "Impulse counter"

If the impulse counter function is selected, further parameters are displayed in the general settings of the input channel. Here, the general settings of the impulse counter are made, a scaled counter and/or counter of the rate of change must also be selected.

# 12.1 Input signal

Here it can be selected whether DC or alternating voltage is applied to the binary input.

## 12.2 Count on

This parameter can be used to determine whether the value of the counter is increased at the rising or falling edge at the input

#### 12.3 Scaled counter (e.g. [kWh])

Here, the scaled counter can be activated, the parameter page "Scaled counter" is displayed when activated.

# 12.4 Rate of change (e.g. [kW], [m/s], [km/h])

The counter for a rate of change can be activated here. If activated, the "Rate of change" parameter page is displayed.

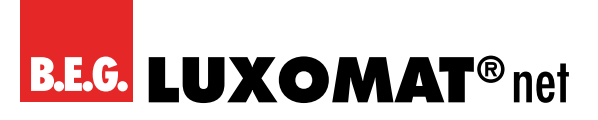

# 13 Input A1: Switching

If the switching function is selected, up to 2 binary switching telegrams can be sent via the following objects:

| Group Object                      | Type KNX | Size  | Direction |
|-----------------------------------|----------|-------|-----------|
| GO 11 Input A1: Output a – Switch | 1.001    | 1 Bit | To KNX    |
| GO 12 Input A1: Output b – Switch | 1.001    | 1 Bit | To KNX    |

Output b is only visible when activated by parameter.

#### 13.1 User control

The parameter "User control" determines whether telegrams are sent when the input is changed (e.g. key switches) or when the input is operated short/long (e.g. switching/dimming switches).

### 13.2 Function of (...) on press / short press Function of (...) on release / long press

It is selectable for each object, which telegram is sent on opening/closing the contact or on short/long button press.

| Input A1: Switching |             |
|---------------------|-------------|
| Lock function       | No reaction |
|                     | Switch on   |
|                     | Switch off  |
|                     | Toggle      |

#### 13.3 Output b

Here you can show/hide the parameters and the object for output b.

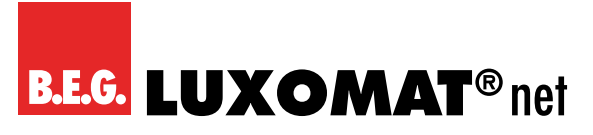

# 14 Input A1: Switching – State query

The state query function is used, for example, to monitor window contacts. The state query mode is recognized automatically by the firmware, if the following parameter setting is configured:

# 14.1 User control: Press / Release

| User control: Press / Release        |            |  |
|--------------------------------------|------------|--|
| Function of () on press              | Switch on  |  |
|                                      | Switch off |  |
| Function of () on release (inverted) | Switch on  |  |
|                                      | Switch off |  |

If a state query is configured, the value on the object is kept up to date. The value corresponding to the current state is read. If the lock is active, the object value corresponds to the last state before the lock or to the configured value on lock. Cyclic sending of this actual value is possible. Via activating the parameter Heartbeat on page General settings the object value of the state query is sent cyclically on the KNX bus (see Heartbeat), but not if the lock is activated. The cycle time is also used from the corresponding parameter of the heartbeat.

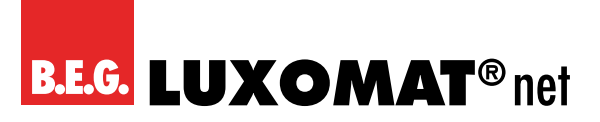

# 15 Input A1: Dimming

On selection of function Dimming following objects are visible:

| Group Object                                 | Type KNX | Size  | Direction |
|----------------------------------------------|----------|-------|-----------|
| GO 11 Input A1: Dimming on/off – Switch      | 1.001    | 1 Bit | To KNX    |
| GO 12 Input A1: Dimming relative - Brighter/ | 3.007    | 4 Bit | To KNX    |
| Darker                                       |          |       |           |

#### 15.1 Dimming function

The dimming function parameter determines whether only one switching / dimming direction or 1-button control is to be used:

| Input A1: Dimming |                   |
|-------------------|-------------------|
| Dimming function  | On / Dim brighter |
|                   | Off / Dim darker  |
|                   | Toggle direction  |

If the input detects a short button press, a switching telegram is sent via object 11. On long button press, a relative dimming is sent over the entire dimming range to object 12. When releasing after long button press, a dimming-stop telegram is sent via object 12.

The time for detection of a long button press can be set in the general parameters and is valid for all channels.

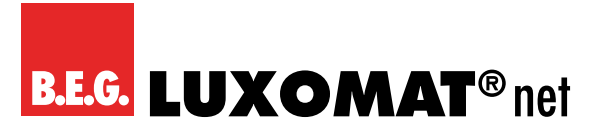

# 16 Input A1: Shutter

On selection of Shutter function following objects are visible:

| Group Object                           | Туре КNХ | Size  | Direction |
|----------------------------------------|----------|-------|-----------|
| GO 11 Input A1: Drive start – Up/Down  | 1.001    | 1 Bit | To KNX    |
| GO 12 Input A1: Drive stop – Step/Stop | 1.001    | 1 Bit | To KNX    |

#### 16.1 Shutter function

The "Shutter function" parameter determines whether only one shutter direction or 1-button control is to be used:

| Input A1: Shutter |                  |
|-------------------|------------------|
| Shutter function  | Up / Step-Stop   |
|                   | Down / Step-Stop |
|                   | Toggle direction |

#### 16.2 User control

The parameter "User control" determines the sending of telegrams on short and long button press:

| Input A1: Shutter |                                                                                                    |
|-------------------|----------------------------------------------------------------------------------------------------|
| User control      | Long = Drive / Short = Step/Stop                                                                                                    |
|                   | Long button press: Drive command via object 11.                                                                                               |
|                   | Short button press: Stop/step command via object 12                                                                                           |
|                   | Short = Drive / Short = Step/Stop                                                                                                    |
|                   | Alternately drive command via object 11 and stop/step<br>command via object 12 on short button press, long but-<br>ton press is not evaluated |
|                   | Pressed = Drive / Release = Stop                                                                                                    |
|                   | On button press drive command via object 11, on relea-<br>sing the button stop/step command via object 12                                     |

The time for detection of a long button press can be set in the general parameters and is valid for all channels.

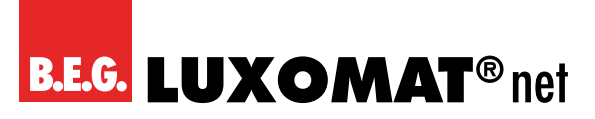

# 17 Input A1: Send value

If function Send value is selected, the following telegrams can be sent at button press:

#### 1 byte - Percent value

| Group Object                                  | Туре КNХ | Size  | Direction |
|-----------------------------------------------|----------|-------|-----------|
| GO 11 Input A1: Send percent value (1 byte) – | 5.001    | 1Byte | To KNX    |
| Set value                                     |          |       |           |

#### 1 byte - Integer value

| Group Object                                  | Туре КNХ | Size  | Direction |
|-----------------------------------------------|----------|-------|-----------|
| GO 11 Input A1: Send integer value (1 byte) – | 5.010    | 1Byte | To KNX    |
| Set value                                     |          |       |           |

#### 2 byte - Integer value

| Group Object                                               | Туре КNХ | Size   | Direction |
|------------------------------------------------------------|----------|--------|-----------|
| GO 11 Input A1: Send integer value (2 byte) -<br>Set value | 7.001    | 2 Byte | To KNX    |

#### 2 byte - Float value

| Group Object                                | Type KNX | Size   | Direction |
|---------------------------------------------|----------|--------|-----------|
| GO 11 Input A1: Send float value (2 byte) – | 9.001    | 2 Byte | To KNX    |
| Set value                                   |          |        |           |

#### 3 byte - RGB value

| Group Object                                    | Type KNX | Size   | Direction |
|-------------------------------------------------|----------|--------|-----------|
| GO 11 Input A1: Send RGB color value (3 byte) – | 232.600  | 3 Byte | To KNX    |
| Set value                                       |          |        |           |

#### 14 byte - ASCII string

| Group Object                                  | Туре КNХ | Size    | Direction |
|-----------------------------------------------|----------|---------|-----------|
| GO 11 Input A1: Send ASCII string (14 byte) – | 16.000   | 14 Byte | To KNX    |
| Set value                                     |          |         |           |

#### Shutter

| Group Object                                       | Type KNX | Size   | Direction |
|----------------------------------------------------|----------|--------|-----------|
| GO 11 Input A1: Send blind position – Set position | 5.001    | 1 Byte | To KNX    |
| GO 12 Input A1: Send slat position – Set position  | 5.001    | 1 Byte | To KNX    |

A field for entering the values to be sent is displayed, as well as the objects appropriate to the selected type. If the shutter is selected as the value to be sent, height is sent on button press, lamella is sent on releasing the button, if the respective value is used.

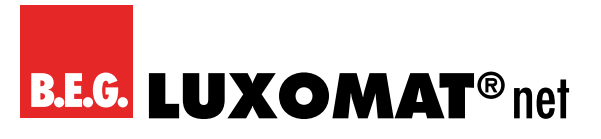

# 18 Input A1: Scene

On selection of Scene function the following object is visible:

| Group Object                          | Type KNX | Size   | Direction |
|---------------------------------------|----------|--------|-----------|
| GO 11 Input A1: Scene - Scene control | 18.001   | 1 Byte | To KNX    |

#### 18.1 Scene position 1 - 8

For each position, scene 1 – 64 can be activated.

If only one scene position is activated, it is sent on short button press.

If several scene positions are used, the activated positions are switched through with each short button press.

#### 18.2 Reset scene position

The behavior for selection and transmission of the scene positions can be determined via the parameter "Reset scene position":

| Input A1: Scene      |                 |
|----------------------|-----------------|
| Reset scene position | Never           |
|                      | After execution |
|                      | 5 Sec 10 Min.   |

#### Never

Starting with the first scene position, the next scene position of the list is sent with each short button press, after the last scene position has been sent, the list starts again from the beginning.

#### After execution

Beginning with the first scene position, each short button press switches the scene position by one position within the execution delay, at the end of the execution delay, the current scene position is sent

#### 5 Sec. - 10 Min.

On each button press the configured delay time is started.

Starting with the first scene position, the next scene position of the list is sent with each short button press, after the last scene position has been sent, the list starts again from the beginning.

After the delay time has expired, the list starts again at the first scene position on the next short button press.

When the lock function is used, the scene position is always reset when unlocking.

## 18.3 Condition on long/very long button press

It is also possible to select how a long and very long button press is to be treated:

| Input A1: Scene                          |                 |
|------------------------------------------|-----------------|
| Condition on long/very long button press | No reaction     |
|                                          | Save last scene |
|                                          | Send scene      |
|                                          | Reset position  |

#### Save last scene

A telegram for "save scene" with the last sent scene is triggered.

#### Send scene

The scene configured in the appearing parameter is sent.

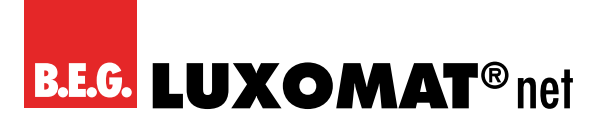

#### **Reset position**

This function is used to override the behavior as set in the "Reset scene position" parameter.

The duration of time for detecting a very long button press is twice the time for detecting a long button press, as it is parameterised in the general settings.

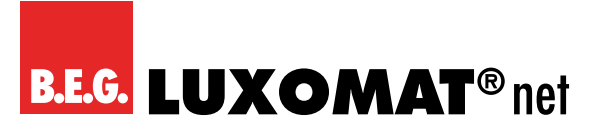

# 19 Input A1: Scaled counter

This counter can be used to count values on input impulses, where an integer value or a floating-point value can be selected as a counter variable. With this function, e.g. Electrical energy can be counted directly and sent to the bus via an object.

## 19.1 Scaling factor (Value per pulse)

Here, a floating-point value is to be entered. It determines the value by which the counter value is increased per pulse.

#### 19.2 Datapoint type

The datapoint type of output object of the counter variable can be selected here:

#### Integer (32 Bit) – DPT 13

| Group Object                    | Type KNX | Size   | Direction |
|---------------------------------|----------|--------|-----------|
| GO 11 Input A1: Counter – Value | 13.013   | 4 Byte | To KNX    |

#### Float (16 Bit) – DPT 9

| Group Object                    | Туре КNХ | Size   | Direction |
|---------------------------------|----------|--------|-----------|
| GO 11 Input A1: Counter – Value | 9.024    | 2 Byte | To KNX    |

#### Float (32 Bit) - DPT 14

| Group Object                    | Туре КNХ | Size   | Direction |
|---------------------------------|----------|--------|-----------|
| GO 11 Input A1: Counter – Value | 14.056   | 4 Byte | To KNX    |

#### 19.3 Send condition

This parameter can be used to determine how the current counter value is to be sent:

| Input A1: Scaled counter |                          |
|--------------------------|--------------------------|
| Send condition           | On read                  |
|                          | On change                |
|                          | Cyclically               |
|                          | On change and cyclically |

#### On read

No independent sending of the counter value by the device. To read the counter value, the read-flag of the group object has to be set.

#### On change

An additional parameter is displayed to select the minimal delta from the last sent value for sending a new counter value.

#### Cyclically

An additional parameter is displayed to configure the sending frequency of the counter variable.

#### On change and cyclically

Both sending conditions are active.

If the counter is locked by the object, also cyclic sending is stopped.

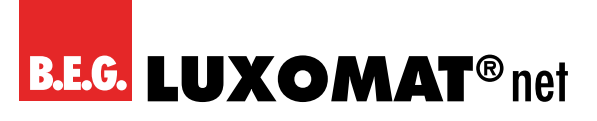

#### 19.4 Monitoring limit value

When limit monitoring is activated, the following object is displayed:

| Group Object                              | Туре КNХ | Size  | Direction |
|-------------------------------------------|----------|-------|-----------|
| GO 12 Input A1: Counter threshold – State | 1.002    | 1 Bit | To KNX    |

When limit monitoring is activated, the following parameters are displayed:

#### 19.5 Limit value

Here you can edit the checked limit value. The datapoint type is the same as the counter value.

#### 19.6 Behaviour on reaching limit value (object)

Here it is possible to determine whether a 0 or a 1 is sent via the object "Counter threshold – State" when the limit value is reached.

#### 19.7 Behaviour on reaching limit value (counter)

In addition to the limit value itself, it is possible to determine the behavior of the counter when the limit value is reached:

| Input A1: Scaled counter                    |                            |
|---------------------------------------------|----------------------------|
| Behaviour on reaching limit value (counter) | Counter continue           |
|                                             | Counter reset and continue |
|                                             | Counter stop               |

#### Counter continue

Counter value continues increasing on ever pulse

#### Counter reset and continue

Counter value is reset to 0 and continues increasing on ever pulse.

#### Counter stop

Counter value stays on limit value and must be reset by object.

#### 19.8 Send on device restart

It can be determined with this parameter whether the counter value should be sent when the device is restarted.

#### 19.9 Reset via object

If this function is activated, the following object appears:

| Group Object                    | Type KNX | Size  | Direction |
|---------------------------------|----------|-------|-----------|
| GO 15 Input A1: Reset – Trigger | 1.017    | 1 Bit | From KNX  |

When a telegram is received via this object, the current count values are reset to 0.

#### 19.10 Reset after ETS download

If this parameter is activated, the counter values are reset to 0 after device reset (e.g. after ETS download), otherwise they are retained.

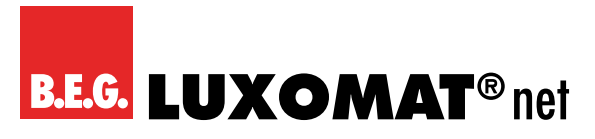

## 19.11 Lock function

The lock function can be activated or deactivated here. If this functionality is activated, the following group object appears, as well as the parameter page "Lock function" for detailed configuration.

| Group Object                    | Type KNX | Size  | Direction |
|---------------------------------|----------|-------|-----------|
| GO 16 Input A1: Lock – Activate | 1.001    | 1 Bit | From KNX  |

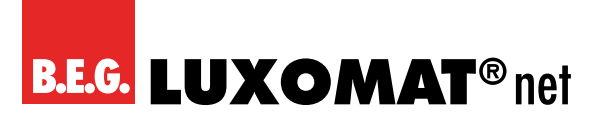

# 20 Input A1: Lock function

#### 20.1 Polarity of object

This parameter can be used to determine how the lock is to be activated, either by receiving a 1 or a 0. The corresponding telegram disables the lock again.

#### 20.2 Behaviour on start of lock

With this parameter the behavior of the counter can be configured when the lock is activated:

| Input A1: Lock function    |                        |
|----------------------------|------------------------|
| Behaviour on start of lock | Counter stop           |
|                            | Counter stop and reset |

#### 20.3 Behaviour on end of lock

With this parameter the behavior of the counter can be configured when the lock is deactivated:

| Input A1: Lock function  |                            |
|--------------------------|----------------------------|
| Behaviour on end of lock | Counter continue           |
|                          | Counter reset and continue |

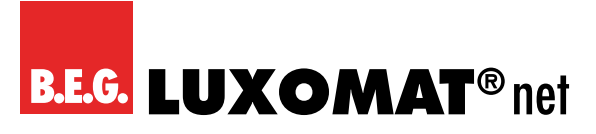

# 21 Input A1: Rate of change

This counter is used to connect devices to the bus where the rate of change is critical within a time interval, e.g. an anemometer.

## 21.1 Scaling factor (Value per delta in base time span)

A floating-point value is to be entered here. It determines the value by which the counter value is increased on every pulse

#### 21.2 Time base

Here the time base of the rate of change can be specified:

| Input A1: Lock function |                                                         |  |
|-------------------------|---------------------------------------------------------|--|
| Time base               | Pulses per second (z.B. [ <b>m/s</b> ], [km/h])         |  |
|                         | Value from parameter Scaling factor is multiplied by 1. |  |
|                         | Pulses per hour (z.B. [ <b>kW</b> ])                    |  |
|                         | Value from parameter Scaling factor is multiplied by    |  |
|                         | 3600                                                    |  |

#### 21.3 Measurement time span

The measurement time span determines how quickly the counter can react to changes. Therefore, a short sample rate should be selected for fast processes (e.g. anemometer).

The rate of change is calculated using the 3 parameters mentioned above:

The device saves several meter readings per measurement interval, scales it with the scaling factor \* time base and divides it by the measuring interval.

#### 21.4 Datapoint type

The datapoint type of output object of the counter variable can be selected here:

#### Floating point (16 Bit) – DPT 9

| Group Object                           | Туре КNХ | Size   | Direction |
|----------------------------------------|----------|--------|-----------|
| GO 13 Input A1: Rate of change - Value | 9.024    | 2 Byte | To KNX    |

#### Floating point (32 Bit) - DPT 14

| Group Object                           | Туре КNХ | Size   | Direction |
|----------------------------------------|----------|--------|-----------|
| GO 13 Input A1: Rate of change - Value | 14.056   | 4 Byte | To KNX    |

#### 21.5 Send condition

This parameter can be used to determine how the current counter value is to be sent:

| Input A1: Rate of change |                          |
|--------------------------|--------------------------|
| Send condition           | On read                  |
|                          | On change                |
|                          | Cyclically               |
|                          | On change and cyclically |

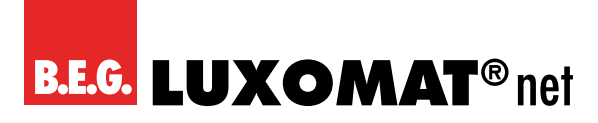

#### On read

No independent sending of the counter value by the device. To read the counter value, the read-flag of the group object has to be set.

#### On change

An additional parameter is displayed to select the minimal delta from the last sent value for sending a new counter value.

#### Cyclically

An additional parameter is displayed to configure the sending frequency of the counter variable.

#### On change and cyclically

Both sending conditions are active.

#### 21.6 Monitoring limit value

When limit monitoring is activated, the following object is displayed:

| Group Object                           | Туре КNХ | Size  | Direction |
|----------------------------------------|----------|-------|-----------|
| GO 14 Input A1: Rate threshold – State | 1.002    | 1 Bit | To KNX    |

When limit monitoring is activated, the following parameters are displayed:

#### 21.7 Limit value

Here you can edit the checked limit value. The datapoint type is the same as rate of change value.

#### 21.8 Behaviour on exceeding limit value

In addition to the limit value itself, it is possible to determine whether the counter should transmit 0 or 1 via the object if the limit value is exceeded.

#### 21.9 Behaviour on going below limit value

Here it is possible to determine whether the counter should transmit 0 or 1 via the object if the counter variable goes under limit value.

#### Example: Electricity meter with S0 interface

From the data sheet of the electricity meter it can be seen that the device delivers 500 pulses per kWh. A device with constant power of 1kW is connected to this current meter for one hour.

The scaled counter measures the energy consumed: Scaling factor: 1 / 500 = 0.002 -> Output in kWh

The counter for the rate of change measures the current power:

Scaling factor: - Output in kW: 1/500 = 0.002

- Output in W: 1/500 \* 1000 = 2

Time base: Pulses per hour Measurement time span: 300 s

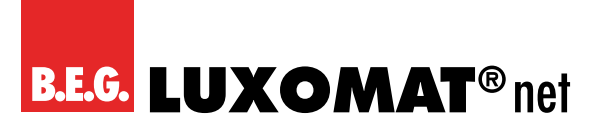

# BIP-4-KNX REG 90406

#### Example: Anemometer

From the data sheet of the electricity meter it can be seen that the device delivers 4 pulses/s at a wind speed of 1 m/s.

The counter for the rate of change measures the wind speed:

Scaling factor:

- Output in m/s: 1/4 = 0.25
- Output in km/h: 1/4 \* 3.6 = 0.9

Time base: Pulses per second Measurement time span: 10 s

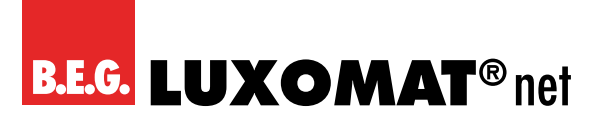

# 22 Logic / Timer

### 22.1 Function 1 - 16

These channels contain additional functions such as timing and logic. All these 16 additional functions are identical. The following options are selectable:

| Logic / Timer   |          |
|-----------------|----------|
| Function 1 - 16 | Disabled |
|                 | Timer    |
|                 | Logic    |

#### Function type (Disabled)

If the function type is set to "Disabled", no timer or logic specific parameters and group objects are available.

#### Function type (Timer)

The timer-specific parameters and group objects are available.

#### Function type (Logic)

The logic-specific parameters and group objects are available.

Note: These additional logic and timer functions can be linked to one another by means of the associated group objects. This also allows to create complex structures. For this purpose, the output of a function is set to the same group address as the input of the next function.

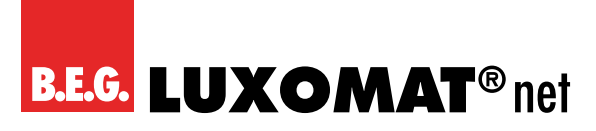

# 23 Function 1 - 16 (Timer)

## 23.1 Function name (10 characters)

The function name can be chosen freely.

The name is visible in the group object entry in the ETS software. This makes it easier to work with the associated group objects, because the given name is displayed there as a label.

# 23.2 Timer type (Switch-on delay)

A timer that switches ON after duration defined in 'Delay time [s]' parameter.

The output value can be inverted by parameter 'Output' (Not inverted / Inverted).

Input ------0------0------

| Group Object                       | Type KNX | Size  | Direction |
|------------------------------------|----------|-------|-----------|
| Timer - Switch-on delayed - Input  | 1.002    | 1 Bit | From KNX  |
| Timer - Switch-on delayed - Output | 1.002    | 1 Bit | To KNX    |

## 23.3 Timer type (Switch-off delay)

| Group Object                        | Type KNX | Size  | Direction |
|-------------------------------------|----------|-------|-----------|
| Timer - Switch-off delayed - Input  | 1.002    | 1 Bit | From KNX  |
| Timer - Switch-off delayed - Output | 1.002    | 1 Bit | To KNX    |

## 23.4 Timer type (Switch-on and -off delay)

A timer that switches ON and OFF after duration defined in 'Delay time [s]' parameter.

The output value can be inverted by parameter 'Output'. (Not inverted / Inverted)

Input -----0-----

Output ------|-T-1-------|-T-0------

| Group Object                           | Type KNX | Size  | Direction |
|----------------------------------------|----------|-------|-----------|
| Timer - Switch-on/off delayed - Input  | 1.002    | 1 Bit | From KNX  |
| Timer - Switch-on/off delayed - Output | 1.002    | 1 Bit | To KNX    |

## 23.5 Timer type (Impulse (Staircase))

Timer with impulse that - after being switched ON - automatically switches OFF after a defined duration defined in 'Delay time [s]' parameter.

The output value can be inverted by parameter 'Output'. (Not inverted / Inverted)

Input -----0-----

Output -----1-T-O-----

# **B.E.G. LUXOMAT**<sup>®</sup> net

# BIP-4-KNX REG 90406

| Group Object                                | Type KNX | Size  | Direction |
|---------------------------------------------|----------|-------|-----------|
| Timer - Switch-impulse (staircase) - Input  | 1.002    | 1 Bit | From KNX  |
| Timer - Switch-impulse (staircase) - Output | 1.002    | 1 Bit | To KNX    |

#### NOTE

Each timer can be stopped by sending the opposite value to its input group object. For example:

An already started switch on timer can be stopped by sending OFF (0) to its input group object.

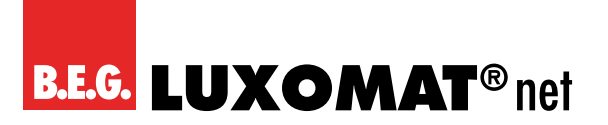

# 24 Function 1 - 16 (Logic)

| Group Object                 | Туре КNХ | Size  | Direction |
|------------------------------|----------|-------|-----------|
| Logic - Gate input A - Input | 1.002    | 1 Bit | From KNX  |
| Logic - Gate input B - Input | 1.002    | 1 Bit | From KNX  |
| Logic - Gate output - Output | 1.002    | 1 Bit | To KNX    |

### 24.1 Function name (10 characters)

The function name can be chosen freely.

The name is visible in the group object entry in the ETS software. This makes it easier to work with the associated group objects, because the given name is displayed there as a label.

#### Gate type (AND gate)

The output is triggered on (1), if both inputs are switched on (1).

#### Gate type (OR gate)

The output is triggered on (1), if one or both inputs are switched on (1).

#### Gate type (XOR gate)

The output is triggered on (1), if the two inputs are not equal.

#### Gate type (NAND gate)

The output is triggered on (1), if one or both inputs are switched off (0).

#### Gate type (NOR gate)

The output is triggered on (1), if both inputs are switched off (0).

#### Gate type (XNOR gate)

The output is triggered on (1), if both inputs are equal.

#### Gate type (INVERTER)

Input on (1) is converted into output off (0). Input off (0) is converted into output on (1).

| Group Object                 | Туре КNХ | Size  | Direction |
|------------------------------|----------|-------|-----------|
| Logic - Gate input - Input   | 1.002    | 1 Bit | From KNX  |
| Logic - Gate output - Output | 1.002    | 1 Bit | To KNX    |

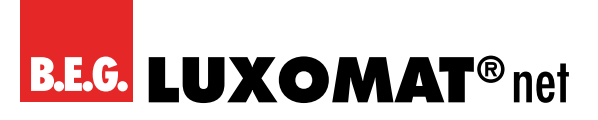

# 25 Care, maintenance and disposal

### 25.1 Cleaning

As the device is installed protected in the sub-distribution (control cabinet), it does not normally require cleaning. However, if cleaning is necessary, please observe the following instructions.

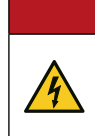

# DANGER

Electric shock when touching live parts.

Electric shock can cause death.

Before working on the device, isolate the device from the mains supply and cover live parts in the vicinity!

If necessary, clean the surface of the device with a soft, lint-free cloth.

|   | NOTE                                                                                                    |
|---|----------------------------------------------------------------------------------------------------|
| 0 | <ul> <li>Do not use aggressive cleaners!</li> <li>→ Do not use aggressive cleaning agents such as thinner or acetone to clean the device.</li> <li>→ Only use a fibre-free cloth for cleaning.</li> <li>→ Pointed and hard objects can destroy the device.</li> </ul> |

#### 25.2 Maintenance

The device does not normally require maintenance by the operator. Repairs to the devices may only be carried out by the manufacturer.

For repairs, contact your responsible B.E.G. Brück Electronic branch or directly B.E.G. Brück Electronic GmbH, Germany.

## 25.3 Disposal

Observe the nationally applicable regulations for electrotechnical components when disposing of them.

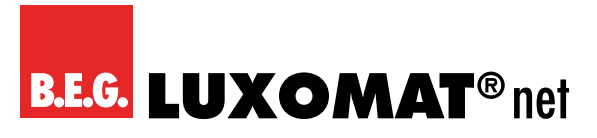

# 26 Diagnosis / Troubleshooting

# NOTE

#### Diagnosis / troubleshooting via the ETS!

- → For diagnosis / troubleshooting, use the corresponding functions of the ETS, e.g.
- Group monitor
- Bus monitor
- Line scan

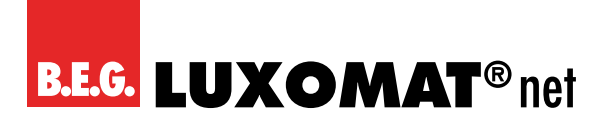

# 27 Service / Support

#### 27.1 Manufacturer's warranty

The company B.E.G. Brück Electronic GmbH grants a warranty in accordance with the warranty conditions, which you can download from the website at https://www.B.E.G.-luxomat.com/service/downloads/.

#### 27.1.1 Product code

The product is provided with a product code which enables the product to be traced in the event of a guarantee/complaint.

The product code is lasered on the back of the housing.

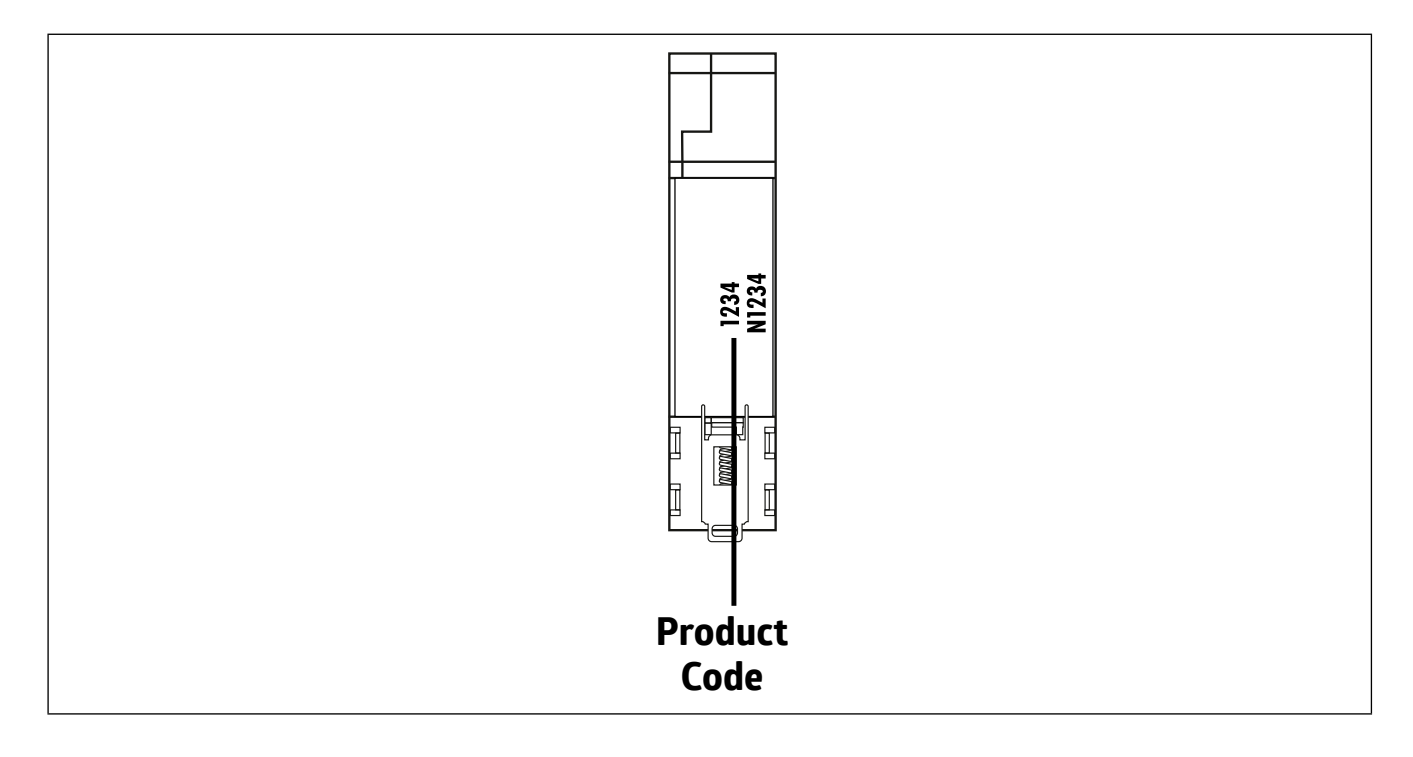

## 27.2 Contact details

#### Service hotline:

+49 (0)2266 90121-0 Monday to Thursday 8.00 to 16.00 (UTC+1) Friday 8.00 to 15.00 (UTC+1)

E-mail: support@beg.de

#### Return address for repairs:

Contact your B.E.G. branch or agency. You can find the contact details at https://www.beg-luxomat.com/en-in/service/service-points/.

Or contact directly B.E.G. Brück Electronic GmbH Gerberstrasse 33 51789 Lindlar GERMANY

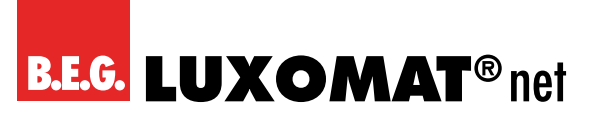

# 28 Technical data

#### 28.1 General data

| Binary inputs                                                                                 |                                                                                                    |
|-----------------------------------------------------------------------------------------------|----------------------------------------------------------------------------------------------------|
| Mains voltage                                                                                 | 12 - 230 V ~                                                                                                    |
| Power input binary inputs                                                                     | <1mA                                                                                                    |
| Signal (DC) ticks per second                                                                  | 100                                                                                                    |
| Signal (AC) ticks per second                                                                  | 1                                                                                                    |
| Plug-in screw terminals (3 poles) for binary inputs                                           | Ch A / Ch B                                                                                                    |
| KNX                                                                                           |                                                                                                    |
| Rated voltage KNX                                                                             | DC 21 32 V SELV                                                                                                    |
| Current consumption KNX                                                                       | typ. 5,5 mA                                                                                                    |
| KNX connection                                                                                | Bus terminal red/black                                                                                                    |
| KNX medium                                                                                    | TP256                                                                                                    |
| Mechanical data                                                                               |                                                                                                    |
| Connection terminals<br>rigid conductors<br>fine-stranded conductors                          | 0.34 - 2.5 mm²<br>0.34 - 2.5 mm²                                                                                                    |
| Mounting on top-hat rail                                                                      | TH 35 (EN 60715)                                                                                                    |
| Installation width 1 TE                                                                       | 1 TE, 18 mm                                                                                                    |
| Dimensions (H x W x D)                                                                        | 90 x 18 x 64 mm                                                                                                    |
| Housing material                                                                              | PC                                                                                                    |
| Environmental data                                                                            |                                                                                                    |
| Ambient temperature                                                                           | -5 – +45 °C                                                                                                    |
| Storage temperature                                                                           | -25 – +70 °C                                                                                                    |
| Protection class                                                                              | IP20                                                                                                    |
| Protection class                                                                              | П                                                                                                    |
| Operating and display elements                                                                |                                                                                                    |
| Operating buttons (KNX)                                                                       | 3                                                                                                    |
| Display elements                                                                              | 3 LEDs mehrfarbig                                                                                                    |
| 1 LED red (KNX programming LED)                                                               | 1                                                                                                    |
| Conformity                                                                                    |                                                                                                    |
| Electromagnetic compatibility                                                                 | EU Directive 2014/30/EU                                                                                                    |
| Low voltage                                                                                   | EU Directive 2014/35/EU                                                                                                    |
| Restriction of the use of certain hazardous substances in electrical and electronic equipment | EU Directive 2011/65/EU                                                                                                    |
| Nameplate                                                                                     | Prog. KNX           Image: state state st |

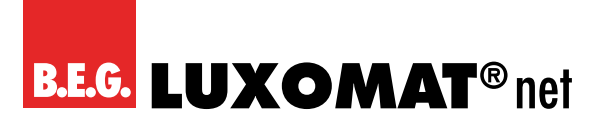

# 28.2 Dimensioned drawing BIP-4-KNX REG

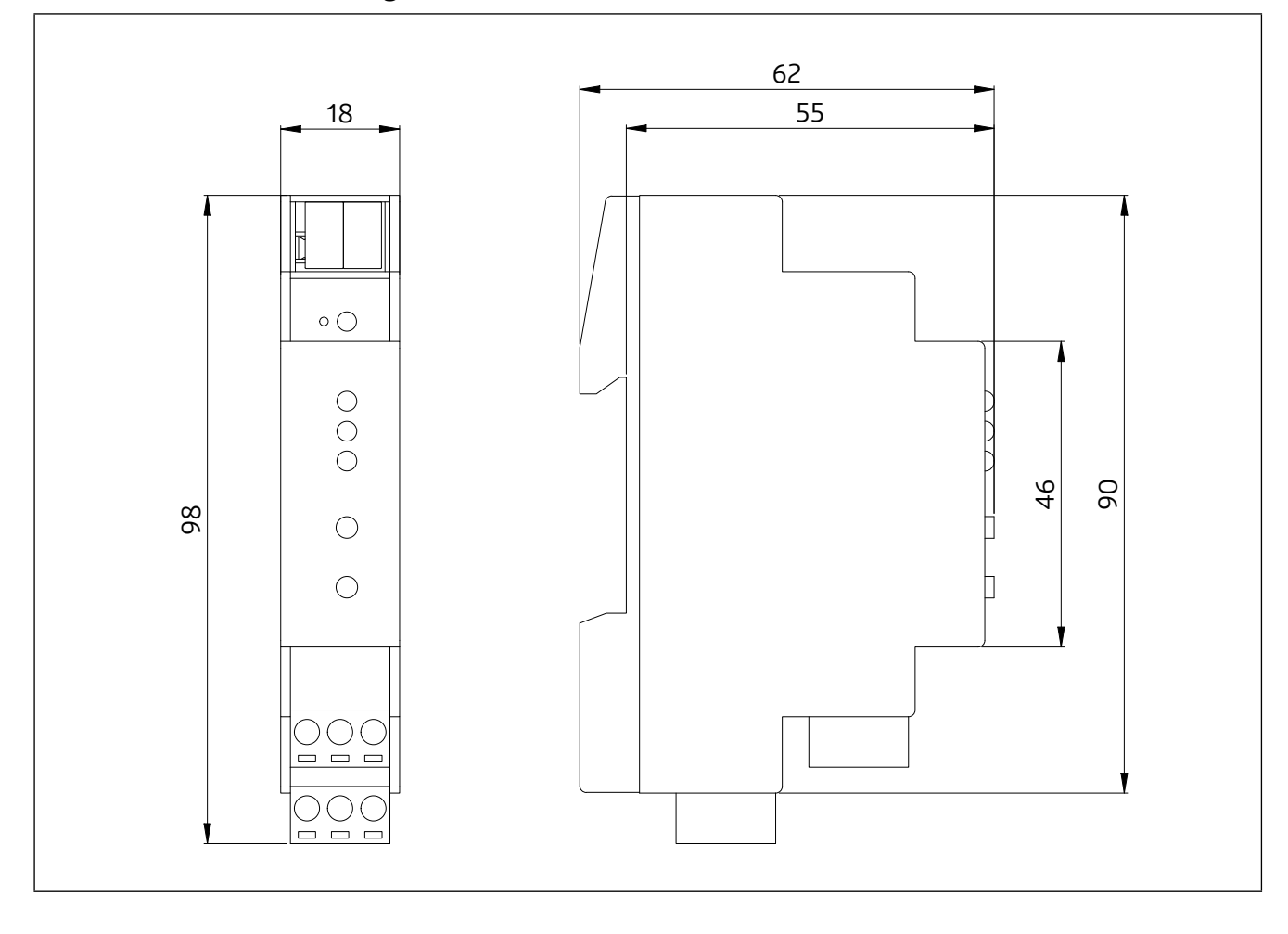

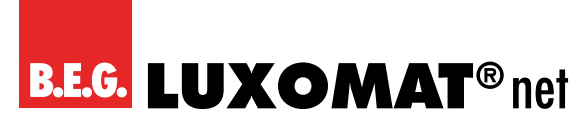

# 29 Declaration of Conformity

# 29.1 EU Declaration of Conformity

The product complies with the following EU directives Electromagnetic compatibility (2014/30/EU) Low voltage (2014/35/EU)

Restriction of the use of certain hazardous substances in electrical and electronic equipment (2011/65/EU)

# 0

NOTE

#### EU Declaration of Conformity

A detailed EU declaration of conformity can be found at www.beg-luxomat.com or can be requested from the manufacturer.

## 29.2 UK Declaration of Conformity

This product respects the directives concerning

1. Electrical Equipment Safety Regulation 2016

2. Electromagnetic Compatibility Regulation 2016

3. The Restriction of the Use of Certain Hazardous Substances in Electrical and Electronic Equipment Regulation 2012

#### Contact:

B.E.G. UK Ltd. Apex Court – Grove House Camphill Road West Byfleet, Surrey KT14 6SQ Tel: +44 (0) 87 08 50 54 12

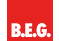

B.E.G. Brück Electronic GmbH Gerberstraße 33 51789 Lindlar

T +49 (0) 2266 90121-0 F +49 (0) 2266 90121-50

info@beg.de beg-luxomat.com